# 上海市普通高中学业水平考试 网上报名系统 用户手册

## (其他考生版)

## 上海市教育考试院 2020年3月修订

## 目 录

| -,       | 填报准备3           |
|----------|-----------------|
| <u> </u> | 考生报名报考操作说明3     |
| 1.       | 进入登录页面          |
| 2.       | 注册4             |
| З.       | 等级性考试成绩保留及注销5   |
| 4.       | 填写报名报考信息6       |
| 5.       | 保存报考信息          |
| 6.       | <i>确认提交报考信息</i> |
| 7.       | <i>注销登陆</i>     |
| Ξ,       | 其他说明9           |

#### 一、 填报准备

填报终端设备需安装好主流浏览器,可以选择以下浏览器: Chrome(建议首选)、Edge、火狐浏览器、搜狗浏览器。

#### 二、 考生报名报考操作说明

报名报考过程分为六大步骤:注册(已参加过本市普通高中学业水平考试的考生无需 注册)、登录、等级性考试成绩保留注销(仅限符合条件的考生操作)、完善个人信息、 科目报考及确认、退出。

#### 1. 进入登录页面

考生通过上海招考热线网站(http://www.shmeea.edu.cn)入口,首页下方点击"考试报 名",可以进入到登录页面,登录默认页面如下图所示。

## 2020年上海市普通高中学业水平考试 其他考生网上报名系统

特别提醒:

首次报名参加本市高中学业水平考试的考生须先进行网上注册,完成注册后考生通过注册的有效证件号码和密码登录系统。
 2、已参加过本市高中学业水平考试的考生(本市高三毕业生和往年社会考生)可凭有效证件号或已获得的学业考报名号登录,登录密码使用证件号中不含字母的后6位数字。

3、其他考生网上报名开放时间为:2020年4月2日10:00—4月4日15:00。 4、如遇网络拥挤,请稍候再试,请勿频繁刷新。

4、如過网络加挤,谓相候中风,谓勿须繁而 5、报名期间如有疑问,请咨询报名区招办。

| 证件号▼  |      | 注册    |
|-------|------|-------|
| 密码:   |      | 忘记密码? |
| 验证码 : |      |       |
|       | 5627 |       |
|       | 登录   |       |
|       |      |       |
|       |      |       |

#### 重要提醒:

1、首次报名参加本市普通高中学业水平考试的考生须先进行网上注册,完成注册后,可 通过证件号和密码登录系统。

2、已参加过本市普通高中学业水平考试的考生(包含本市高三毕业生和往年其他考生) 可凭证件号或已获得的学业考报名号登录,登录密码为证件号中不含字母的后6位数字。 3、其他考生网上报名开放时间为: 2020年4月2日10:00-4月4日15:00。

#### 2. 注册

首次报名参加本市普通高中学业水平考试的考生,可使用证件号码进行注册,一个证件 号码仅限注册一次。证件号和密码是登陆系统的重要信息,请使用常用证件(如身份证)进行 注册,并妥善保管密码。点击登录界面的"注册"链接开始注册,如下图所示。

| 考生登录  |       |
|-------|-------|
| 证件号▼  | 注册    |
| 密 码:  | 忘记密码? |
| 验证码 : |       |
| \$627 |       |
| 登录    |       |
|       |       |
|       |       |

考生须如实填写注册信息,并仔细核对,确保姓名和证件号码准确无误。核对无误后, 点击"注册"按钮完成注册,如下图所示。

|         | 其他考生注册                                      |
|---------|---------------------------------------------|
|         |                                             |
| * 考生类别: | 其他考生  ▼                                     |
| * 报名区县: | 请选择区县 * 此处所选择的报名区县即为考生现场确认和参加考试的区县,确认后不得更改! |
| *姓名:    |                                             |
| *证件类型:  | 证件类型                                        |
| * 证件号码: |                                             |
| * 登录密码: | 登录密码由6-8位的字母和数字组成!如: a12345                 |
| * 确认密码: |                                             |
| * 提示问题: | 提示问题 ▼ 可根据提示问题对应的问题答案找回密码                   |
| * 问题答案: |                                             |
|         |                                             |
|         | <u>注册</u> 返回                                |

注册成功后,系统会提示"您已完成注册",考生可根据提示进行登录,如下图所示。

| 其他考生注册                                                                |  |
|-----------------------------------------------------------------------|--|
| 《<br>您已完成注册                                                           |  |
| 请记住如下信息:<br>姓名: •••••••<br>证件号码: •••••••••••••••••••••••••••••••••••• |  |

#### 3. 等级性考试成绩保留及注销

考生若符合等级性考试成绩保留和注销条件,登录系统后会直接进入成绩保留、注销操作 页面。考生可根据系统提示选择保留或者注销有效期内的等级性考试成绩,核对无误后点"提 交"按钮,如下图所示。

| 考                | 生成绩保留   | 留/注销              |
|------------------|---------|-------------------|
|                  |         |                   |
| 报名号:             |         |                   |
| 姓名:              |         |                   |
|                  |         |                   |
| 科目               | 成绩      | 保留/注销             |
| 地理等级考            | A       | ● 保留 ○ 注销         |
| 物理笔试等级考          | А       | ● 保留 ○ 注销         |
| 化学笔试等级考          | B-      | ● 保留 ◎ 注销         |
| 温馨提示:            | 提交      | •                 |
| 考生首次参加统一高考时,其选择  | 定的等级性考  | 试不得超出3门科目,且均只能参加— |
| 次考试,报考后不可更换考试科   | 目。考生若再  | 次参加统一高考,3门等级性考试科目 |
| 可更换,也可选择同——科目再次; | 考试, 但必须 | 先注销有效期内前一次相关科目的等级 |
| 性考试成绩。           |         |                   |

#### 4. 填写报名报考信息

考生在完成等级性考试成绩保留及注销操作后,系统会跳转至报考信息填报页面。考生可 根据系统提示完善相关信息,同时在"可报考科目"栏中选择相应科目进行等级性考试和6月合 格性考试的报考,如下图所示。

首次报名参加本市普通高中学业水平考试的考生须将照片按规定格要求处理后,点击"上 传照片"按钮上传提交,若未上传照片将无法确认提交。

|         |                                                                                                    | 考生报名                                                               |                                                 |                               |                        |
|---------|----------------------------------------------------------------------------------------------------|--------------------------------------------------------------------|-------------------------------------------------|-------------------------------|------------------------|
| 报名号     | 系统生成                                                                                                    | 姓名                                                                 |                                                 |                               | 上传照片必须是                |
| 证件类型    | 居民身份证 ~                                                                                                    | 证件号码                                                               | [                                               | ]                             | 宽272×高354像             |
| 性别      | 请选择性别 >                                                                                                    | 民族                                                                 | 请选择民族 >                                         |                               | 以内,格式为<br>.jpg的照片。     |
| 报名区县    | 04  徐汇区 ~                                                                                                    | 出生日期                                                               |                                                 |                               |                        |
| 联系人姓名   |                                                                                                    | 联系人手机                                                              |                                                 |                               | 上传照片                   |
| 考生手机    |                                                                                                    |                                                                    |                                                 |                               |                        |
|         |                                                                                                    |                                                                    |                                                 |                               |                        |
| 等级性考试   |                                                                                                    |                                                                    |                                                 |                               |                        |
| 可报考科目:  |                                                                                                    |                                                                    |                                                 |                               |                        |
| 有成绩科目:  |                                                                                                    |                                                                    |                                                 |                               |                        |
| 不可报考科目: | 地理等级考(不可报考) 物理笔试等级考(不<br>报考) 思想政治等级考(不可报考)                                                                                                    | 「可报考) 历史等级考(                                                       | 不可报考) 生命科学笔试等(                                  | 极考(不可报考) 化                    | 学笔试等级考(不可              |
| 备注:     | <ol> <li>1.考生根据高校招生要求和自身兴趣特长报考</li> <li>2.考生合格性考试成法合格,可直接选择报考</li> <li>3.考生首次报名参加高考时,其选定的等级性高考前,若报考的等级性考试相关科目缺考,</li> <li>4.考生若再次参加统一高考,在有效期内的等<br/>有效期内前一次相关科目的等级性考试成法。</li> </ol> | 等级性考试。<br>对应科目的等级性考试。<br>考试不得超出3门科目,<br>可再次报考对应科目的。<br>级性考试科目成绩可以9 | 且均只能参加一次考试,报3<br>等级性考试,不可更换考试和<br>继续使用,也可以更换科目或 | 寄后不可更换考试和<br> 目。<br>选择同一科目再次5 | 4日。考生首次参加<br>考试,但必须先注销 |
| 大为全线性学过 |                                                                                                    |                                                                    |                                                 |                               |                        |
| 可报考科目:  | □信息科技合格考 □ 地理合格考 □ 历史<br>格考                                                                                                    | 合格考 🗌 物理笔试合                                                        | 格考 🗆 化学笔试合格考 🗌                                  | ]生命科学笔试合格                     | 考 □思想政治合               |
| 已通过科目:  |                                                                                                    |                                                                    |                                                 |                               |                        |
| 备注:     | 1.考生可自愿报名参加7门科目的合格性考试。<br>2.已通过的合格性考试科目不得再报考。<br>3.由请从答志成行计会的会终性考试科目中再                                                                                                    | ······································                             |                                                 |                               |                        |

保存 确认提交

特别提醒:

1、考生应确保所填写的信息真实有效,确认提交后信息不得更改。

2、报名区是考生现场确认及后续参加考试所在的区,一经提交确认不得更改。

3、上传照片要求:尺寸不超过宽272像素×高354像素,大小不超过30K的jpg 文件。不得 使用翻拍和扫描照片,必须使用规范的蓝、白底正式报名照电子版,照片清晰。考生若已参加 过本市普通高中学业水平考试,则照片无需修改。

4、考生如申请外省市成绩认定,应先按成绩认定前的报考条件进行报考,待申请科目最终 认定合格后,再取消该科目的报考。

#### 5. 保存报考信息

完成信息填报后,考生可点击页面下方的"保存"按钮进行信息保存。系统提示"报名信息已保存,网上报名未完成",如下图所示。考生未最终确认提交前,均可在报名报考规定时间内登录系统进行修改。

```
状态:报名信息已保存,网上报名未完成
提示:如确认信息无误,请点击"确认提交"完成报名!
```

#### 6. 确认提交报考信息

在核对填报信息准确无误后,考生可点击页面下方的"确认提交"按钮进行报考信息确认 提交。确认提交后,填报的的信息将无法修改。系统提示"请仔细核对报名信息,确认提交以 后,您将不能再修改个人资料信息!",如下图所示。

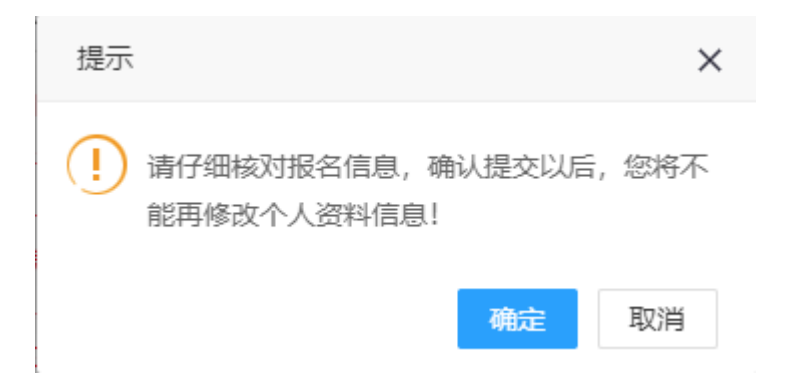

点击"确定"按钮后,系统会跳转至报名信息确认页面,显示当前状态为"网上报名已完成",同时显示网报流水号及重要提示信息。请考生仔细阅读重要提示信息。报名信息确认页 面效果如下图所示。

| 当前状态:网上报名已完成 网报流水号: PRE1100001                                                                                                    |                                                                                                    |                                                        |                                                                       |                                                                                                    |             |
|----------------------------------------------------------------------------------------------------|----------------------------------------------------------------------------------------------------|--------------------------------------------------------|-----------------------------------------------------------------------|----------------------------------------------------------------------------------------------------|-------------|
| * 重要提醒 *                                                                                                    |                                                                                                    |                                                        |                                                                       |                                                                                                    |             |
| 请考生尽早联系杨浦又招考机构,以获得报考信息确认,外省市成绩认定及合理便利申请的要求和安排。                                                                                                    |                                                                                                    |                                                        |                                                                       |                                                                                                    |             |
| 咨询电话: 咨询QQ群:                                                                                                    |                                                                                                    |                                                        |                                                                       |                                                                                                    |             |
| 网 址:                                                                                                    |                                                                                                    |                                                        |                                                                       |                                                                                                    |             |
| 地址:                                                                                                    |                                                                                                    | Den de la dente                                        |                                                                       |                                                                                                    |             |
| 请劳必任截止时间: 202<br>据关于数                                                                                                    | 20年4月9日16:00前完                                                                                                    | 成报考信息摊                                                 | 认。若未在规                                                                | 定时间内完成报名报4                                                                                                    | 5佣认工作的,本次报名 |
| 教告の教。<br>外省市成績认定由清: 2                                                                                                    | 020年4月2日至4日4                                                                                                    | 日 (毎天9:00-1                                            | 11:00.13:00-16:                                                       | 00)                                                                                                    |             |
| 持第二代及以上《中华》                                                                                                    | 人民共和国残疾人证                                                                                                    | )的学生,可E                                                | 申请在考试期间                                                               | 。。,<br>刚提供合理便利,请于                                                                                                    | 信息确认期间联系杨浦  |
| 招考机构获取相关信息。                                                                                                    |                                                                                                    |                                                        |                                                                       |                                                                                                    |             |
| 请务必确保提交材料的                                                                                                    | 真实性,不得伪造、3                                                                                                    | <b>变造证件、证</b> 即                                        | 明等材料,一级                                                               | 至查实,将取消当次外                                                                                                    | 省市成绩认定结果及当  |
| 高中学业水平考试报名排                                                                                                    | <b>&amp;考资格,如已参加</b> 3                                                                                                    | 考试的将取消                                                 | 当次考试各科目                                                               | 1成绩。                                                                                                    |             |
| 报考信息确认需准备如                                                                                                    | 下材料:                                                                                                    |                                                        |                                                                       |                                                                                                    |             |
| (1) 考生本人及3<br>(2) 初步比 (4=)                                                                                                    | 家长的有效身份证件/                                                                                                    | 泉件(正反两)<br>〒6日20日前子                                    | 面)<br>>≢10回出的≠                                                        | (牛)河(二)                                                                                                    |             |
| <ul> <li>(2) 初中学(3)</li> <li>(3) 本页面确认</li> </ul>                                                                                                    | ・並近市)泉牛(2020年<br>奈名(可打印符名武)                                                                                                    | 平0月30日前不<br>吴存为电子版(                                    | ~~~~~~~~~~~~~~~~~~~~~~~~~~~~~~~~~~~~~                                 | 主观症(共)                                                                                                    |             |
| (3)本页面确认签名(可打印签名或保存为电子版后签名)<br>外省市成绩认定申请需准备如下材料:                                                                                                    |                                                                                                    |                                                        |                                                                       |                                                                                                    |             |
|                                                                                                    |                                                                                                    |                                                        |                                                                       |                                                                                                    |             |
| 外省市成绩认定申请需〉<br>(1) 老生木人有                                                                                                    | 售备如下材料:<br>效鼻份证件原件 (正                                                                                                    | 反两面)                                                   |                                                                       |                                                                                                    |             |
| 外省市成绩认定申请需/<br>(1)考生本人有<br>(2)签名确认后                                                                                                    | 售备如下材料:<br>效身份证件原件(正<br>的《外省市普通高中                                                                                                    | 反两面)<br>学业水平考试                                         | 成绩转入认定的                                                               | 申请表》_(下载电子版                                                                                                    | <u>t)</u>   |
| 外省市成绩认定申请需)<br>(1) 考生本人有<br>(2) 签名确认后<br>(3) 省级考试机                                                                                                    | 售备如下材料:<br>效身份证件原件(正<br>的《外省市普通高中<br>构开具的高中学业水                                                                                                    | 反两面)<br>学业水平考试<br>平考试成绩证                               | 成績转入认定®<br>明原件(或成約                                                    | 申请表》_ <u>(下載电子版</u><br>责通知单)                                                                                                    | <u>ছ)</u>   |
| 外省市成绩认定申请需)<br>(1) 考生本人有<br>(2) 签名确认后<br>(3) 省级考试机<br>请考生和家长仔细核对机                                                                                                    | 售备如下材料:<br>效身份证件原件(正<br>的《外省市普通高中<br>构开具的高中学业水<br>以下报名信息确认内容。                                                                                                    | 反两面)<br>学业水平考试<br>平考试成績证<br>容,签名提交)                    | 成績转入认定。<br>明原件(或成約<br><b>5倍息不得修改</b>                                  | 申请表》_ <u>(下載电子制</u><br>意通知单)<br>2.                                                                                                    | <u>ē)</u>   |
| 外省市成绩认定申请需)<br>(1)考生本人有<br>(2)签名确认后<br>(3)省级考试机<br>请考生和家长仔细核对加<br>报名区:杨浦区                                                                                                    | 售备如下材料:<br>效身份证件原件(正<br>的《外省市普通高中<br>构开具的高中学业水<br><mark>以下报名信息确认内</mark> 9                                                                                                    | 反两面)<br>学业水平考试<br>平考试成绩证<br>客,签名提交[                    | 成绩转入认定。<br>明原件(或成<br>后 <b>信息不得修</b> 祝                                 | 申请表》 <u>(下载电子机</u><br>责通知单)<br>2.                                                                                                    | <u>Ŕ)</u>   |
| 外省市成绩认定申请需)<br>(1) 考生本人有<br>(2) 签名确认后<br>(3) 省级考试机<br>请考生和家长仔细校对U<br>报名区:杨浦区<br>姓名                                                                                                    | 售餐如下材料:<br>效身份证件原件(正<br>的()小省市普通高中<br>构开具的高中学业水<br>以下报名信息确认内部                                                                                                    | 反两面)<br>学业水平考试<br>平考试成绩证<br>察,签名提交)                    | 成绩转入认定。<br>明原件(或成<br>后信息不得修改<br>报名号                                   | 申请表》 <u>(下載电子前</u><br>责通知单)<br>な。<br>暫未生成                                                                                                    | <u>e</u>    |
| 外省市成绩认定申请需)<br>(1) 考生本人有<br>(2) 签名确认后<br>(3) 省级考试机<br>请考生和家长仔细校对U<br>报名区:杨浦区<br>姓名<br>证件类别                                                                                                   | 售留如下材料:<br>效身份证件原件(正<br>的(外省市普通高中<br>构开具的高中学业水<br>以下报名信息确认内部<br>居民身份证                                                                                                    | 反两面)<br>学业水平考试<br>学者试成绩证<br>客,签名提交】                    | 成績转入认定。<br>明原件(或成<br>后信息不得修改<br>报名号<br>证件号码                           | 申请表》 <u>(下載电子制</u><br>责通知单)<br>な。<br>智未生成                                                                                                    |             |
| 外省市成绩认定申请需)<br>(1)考生本人有<br>(2)签名确认后<br>(3)省级考试机<br>请考生和家长仔细校对加<br>报名区:杨浦区<br>姓名<br>证件类别<br>民族                                                                                                | 甘参如下材料:     文编份证件原件(正)     的(分省市普通高中均一开展的高中学业水     以下报名信息确认内部     居民身份证     任别     任别                                                                                                    | 反两面)<br>学业水平考试成绩证<br>容,签名提交】<br>男                      | 成绩转入认定。<br>明原件(或成<br>合信息不得修改<br>行信息不得修改<br>一<br>报名号<br>证件号码<br>出生日期   | 申请表》 <u>(下載电子制</u><br>意通知単)<br>な、<br>智未生成                                                                                                    |             |
| 外省市成绩认定申请需)<br>(1) 考生本人有<br>(2) 签名确认后<br>(3) 省级考试机<br>请考生和家长仔细核对<br>报名区:杨浦区<br>姓名<br>证件类别<br>民族<br>考生手机                                                                                      | 皆報如下材料:<br>故身份证件原件(正<br>的()外省市普通高中<br>构开具的高中学业水<br>以下报名信息确认内部<br>居民身份证<br>居民身份证<br>世別<br>(四)     世別                                                                                                    | 反两面) 学业水平考试成绩证 客, 签名提交】 男                              | 成绩转入认定。<br>明原件(或成线<br>后信息不得修改<br>报名号<br>证件号码<br>出生日期<br>联系人           | 申请表》 <u>(下載电子制</u><br>意通知単)<br>な。                                                                                                    |             |
| 外省市成绩认定申请需)<br>(1)考生本人有<br>(2)签名确认后<br>(3)省级考试机<br>请考生和家长仔细校对<br>报名区:杨浦区<br>姓名<br>证件类别<br>民族<br>考生手机                                                                                         | 甘参如下材料:                                                                                                    | 反两面)<br>学业水平考试成绩证<br>容, 签名提交<br>男                      | 成绩转入认定的<br>明原件(或成)<br>后信息不得修改<br>报名号<br>证件号码<br>出生日期<br>联系人           | 申请表》 <u>(下載电子制</u><br>意通知単)<br>な、<br>智未生成                                                                                                    |             |
| 外省市成绩认定申请需)<br>(1)考生本人有<br>(2)签名确认后<br>(3)省级考试机<br>诸考生和家长仔细校对机<br>报名区:杨浦区<br>姓名<br>证件关别<br>民族<br>考生手机<br>等级性考试报考科目                                                                           | 皆報下材料:<br>故身份证件原件(正)的(分省市普通高中均开具的高中学业水)         以下报名信息确认内容           居民身份证           居民身份证              居民身份证                                                                                                    | 反两面)<br>学业水平考试<br>本考试成绩证<br>客,签名提交<br>男                | 成绩转入认定。<br>明原件(或成约<br>合信息不得修改<br>报名号<br>证件号码<br>出生日期<br>联系人           | 申请表》 <u>(下載电子都</u><br>意通知单)<br>化。<br>智末生成                                                                                                    |             |
| 外省市成绩认定申请需)<br>(1) 考生本人有<br>(2) 签名确认后<br>(3) 省级考试机<br><b>请考生和家长仔细校对J</b><br>报名区:杨浦区<br>姓名<br>证件 <del>类</del> 别<br>民族<br>考生手机<br>等级性考试报考科目<br>本次合格性考试报考科目                                     | <ul> <li>         皆如下材料:<br/>效身份证件原件(正)         的(外省市普通高中         均不再的高中学业水         以下报名信息确认内部         </li> <li>         居民身份证         </li> <li>         居民身份证         </li> <li>         居民身份证         </li> <li>         日信息科技、地理     </li> </ul>                            | 反两面)<br>学业水平考试成绩证<br>容, 签名提交】<br>男                     | 成绩转入认定。<br>明原件(或成<br>后信息不得修改<br>括信息不得修改<br>报名号<br>证件号码<br>出生日期<br>联系人 | 申請表》 <u>(下載电子制</u><br>意通知単)<br>な。                                                                                                    |             |
| 外省市成绩认定申请需)<br>(1)考生本人有<br>(2)签名确认后<br>(3)省级考试机<br><b>请考生和家长仔细校对</b><br>报名区:杨浦区<br>姓名<br>证件类别<br>民族<br>考生手机<br>等级性考试报考科目<br>本次合格性考试报考科<br>有效期内的等级性考试                                         | <ul> <li>         皆如下材料:<br/>效身份证件原件(正)         的(份省市普通高中均小水)         </li> <li>         保育的高中学业水         </li> <li>         下报名信息确认内容         </li> <li>         居民身份证         </li> <li>         居民身份证         </li> <li>         日信息科技、地理         成<br/>元         </li> </ul> | 反两面)<br>学业水平考试成绩证<br>容, 签名提交<br>男                      | 成绩转入认定。<br>明原件(或成<br>合信息不得修改<br>括信息不得修改<br>报名号<br>证件号码<br>出生日期<br>联系人 | 申请表》 <u>(下載电子制</u><br>意通知単)<br>な、                                                                                                    |             |
| 外省市成绩认定申请需)<br>(1)考生本人有<br>(2)签名确认后<br>(3)省级考试机<br><b>请考生和家长仔细校对</b><br>报名区:杨浦区<br>姓名<br>证件类别<br>民族<br>考生手机<br>等级性考试报考科目<br>本次合格性考试报考科目<br>本次合格性考试报考科                                        | <ul> <li></li></ul>                                                                                                    |                                                        | 成绩转入认定吗<br>明原件(或成组<br>后信息不得修改<br>报名号<br>证件号码<br>出生日期<br>联系人           | 申請表》 <u>(下載电子計</u><br>意通知単)<br>な。                                                                                                    |             |
| 外省市成绩认定申请需)<br>(1) 考生本人有<br>(2) 签名确认后<br>(3) 省级考试机<br><b>请考生和家长仔细校对J</b><br>报名区:杨浦区<br>姓名<br>证件类别<br>民族<br>考生手机<br>等级性考试报考科目<br>本次合格性考试报考科<br>有效期内的等级性考试<br>读保留及注销情况<br>注:首次注册报名的考生          | <ul> <li>         皆如下材料:<br/>效身份证件原件(正)         的(外省市普通高中<br/>的(外省市普通高中<br/>以下报名信息确认内<br/>居民身份证<br/>居民身份证<br/>居民身份证<br/>日 信息科技、地理<br/>成<br/>无<br/>日 信息科技、地理<br/>成<br/>在未過过审核前报名号         </li> </ul>                                                                             |                                                        | 成績转入认定。<br>明原件(或成)<br>后信息不得修改<br>招名号<br>证件号码<br>出生日期<br>联系人           | 申请表》 <u>(下載电子都</u><br>意通知单)<br>次。                                                                                                    |             |
| 外省市成绩认定申请需)<br>(1) 考生本人有<br>(2) 签名确认后<br>(3) 省级考试机<br><b>请考生和家长仔细校对!</b><br>报名区:杨浦区<br>姓名<br>证件类别<br>民族<br>考生手机<br>等级性者试报者科目<br>本次合格性考试报考科<br>有效期内的等级性考试<br>镜留及注销情况<br>注:首次注册报名的考生           | <ul> <li></li></ul>                                                                                                    | 反两面)<br>学业水平考试成绩证<br>容, 签名提交)<br>男                     | 成绩转入认定的<br>时原件(或成例<br>合信息不得修改)<br>报名号<br>证件号码<br>出生日期<br>联系人          |                                                                                                    |             |
| 外省市成绩认定申请需)<br>(1) 考生本人有<br>(2) 签名确认后<br>(3) 省级考试机<br><b>请考生和家长仔细校对</b> 】<br>报名区:杨浦区<br>姓名<br>证件类别<br>民族<br>考生手机<br>等级性考试报考科目<br>本次合格性考试报考科<br>有效期内的等级性考试<br>绩保留及注销情况<br>注:首次注册报名的考生         | 甘参如下材料:           故身份证件原件(正)的(分省市普通高中均小水)     中国高中学业水     以下报名信息确认内容                                                                                                    | 反两面)<br>学业水平考试成绩证<br>容,签名提交】<br>男<br>男<br>潜未生成,<br>签名: | 成绩转入认定。<br>明原件(或成<br>合信息不得修改<br>报名号<br>证件号码<br>出生日期<br>联系人            | 申請表》 <u>(下載电子制</u><br>意通知単)<br>な。<br>暫未生成<br>回回回回回回回回回回回回回回回回回回回回回回回回回回回回回回回回回回回回                                                                                                    |             |
| 外省市成绩认定申请需)<br>(1)考生本人有<br>(2)签名确认后<br>(3)省级考试机<br><b>请考生和家长仔细校对</b><br>报名区:杨浦区<br>姓名<br>证件类别<br>民族<br>考生手机<br>等级性考试报考科目<br>本次合格性考试报考科目<br>本次合格性考试报考科目<br>本次合格性考试报考科<br>其:首次注册报名的考生<br>学生签名: | 甘蕃如下材料:                                                                                                    |                                                        | 成绩转入认定。<br>明原件(或成线<br>后信息不得修改<br>报名号<br>证件号码<br>出生日期<br>联系人           | 申請表》 <u>(下載电子制</u><br>意通知単)<br>な。 智末生成 図招力盖章: 审核人签名:                                                                                                    |             |
| 外省市成绩认定申请需)<br>(1)考生本人有<br>(2)签名确认后<br>(3)省级考试机<br>请考生和家长仔细校对J<br>报名区:杨浦区<br>姓名<br>证件类别<br>民族<br>考生手机<br>等级性考试报考科目<br>本次合格性考试报考科<br>有效朝内的等级性考试<br>演保留及注销情况<br>注:首次注册报名的考生<br>学生签名:<br>年月日    | 皆如下材料:<br>故身份证件原件(正<br>的(外省市普通高中学业水<br>以下报名信息确认内)<br>居民身份证<br>居民身份证<br>居民身份证<br>日 信息科技、地理<br>成<br>无<br>目 信息科技、地理<br>成<br>在未通过审核前报名目<br>家长<br>年                                                                                                    |                                                        | 成績转入认定的<br>明原件(或成例<br>后信息不得修改)<br>报名号<br>证件号码<br>出生日期<br>联系人          | 申請表》 <u>(下載电子都</u><br>意通知単)<br>な。<br>「智未生成<br>「留未生成<br>「日本生成<br>「日本日本日本日本<br>「日本日本日本日本日本日本日本日本日本日本日本日本日本日本日本日本日本日本日本                                                                                                    |             |
| <ul> <li>外省市成绩认定申请需)         <ol> <li>(1) 考生本人有</li></ol></li></ul>                                                                                                    | 甘参如下材料:                                                                                                    |                                                        | 成績转入认定的<br>明原件(或成)<br>合信息不得修改<br>超生日期<br>出生日期<br>联系人                  | 申請表》 <u>(下載电子前</u><br>問題知単)<br>な。<br>「智末生成<br>「留末生成<br>「日本」<br>「日本」<br>「<br>「日本」<br>「<br>「日本」<br>「<br>「<br>「<br>「<br>「<br>「<br>「<br>「<br>「<br>「<br>「<br>「<br>「 |             |

#### 7. 注销登陆

点页面右上角【注销登录】按钮,退出系统,如下图所示。

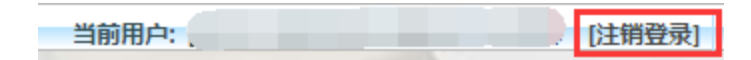

### 三、其他说明

如考生需修改密码,可点击页面左上角的"修改密码"进行操作,填写原密码并连续输入两次新密码后即可修改。密码必须由6至8位字母和数字组成,如下图所示。

|         | 修改密码 | 考生报名 | 报名确认       |                |
|---------|------|------|------------|----------------|
|         |      |      |            |                |
|         |      | 考生修  | 改密码        |                |
| 证件号     |      |      |            |                |
| 姓名      |      |      |            |                |
| 原密码     |      |      |            |                |
| 新密码     |      | 登录题  | 密码由6-8位的字母 | 和数字组成!如:a12345 |
| 再次输入新密码 |      |      |            |                |
|         |      | 确定   |            |                |

如考生新注册或修改密码后忘记密码,可在登录页面里面点击"忘记密码"链接,如图所

示。

| 考生登录  |                    |
|-------|--------------------|
| 证件号▼  | 注册                 |
| 密 码:  | <mark>忘记密码?</mark> |
| 验证码 : |                    |
| 9784  |                    |
| 登录    |                    |
|       |                    |
|       |                    |

跳转到找回密码页面,输入证件号码、提示问题及答案(新注册或之前修改密码时填写)、新密码、确认密码和验证码后,点击"密码重置"按钮进行密码重置操作,如图所示。

#### 其他考生找回密码

| * 证件号码:  |                          |
|----------|--------------------------|
| * 提示问题:  | 提示问题 ▼                   |
| * 问题答案:  |                          |
| * 新 密 码: | 新密码由6-8位字母和数字组成!如:a12345 |
| * 确认密码:  |                          |
| 验证码:     | 7899                     |
|          | 密码重置 返回登录                |